# ブログの表示条件とカテゴリについて

2024/11/13 2025/06/02 改

ブログは、条件の設定で年度や自身の投稿のみなどで多数の記事の中から**フレームご とに**表示させる記事の条件を設定することができます。 また、カテゴリを設定すると、カテゴリで表示を絞り込むこともできます。

さらに、<u>1つのブログを複数のフレームで表示させる(データの再利用)こともでき</u> <u>ます</u>ので、以上のことを組み合わせることで1つのブログデータでフレームごとに違 う年度を表示させ、さらにカテゴリを使うことで見たい記事を絞り込んで表示させる こともできます。

ワログの複数フレーム(ページ)表示について

ブログプラグインは、1つのブログで複数のフレームやページに表示させることが 可能です。

1つのブログなので、表示してあるフレームのどこか1フレームで追加や修正を行う と、そのブログを表示してあるすべてのフレームやページで同じように変更されま す。

設定方法は、ブログを設置したい場所にブログプラグインを追加し、歯車マーク➡ 「選択」のタブで、表示させたいブログをチェックして「表示ブログ変更」を押下 します。

以上で、その場所に選択したブログを表示することができるようになります。

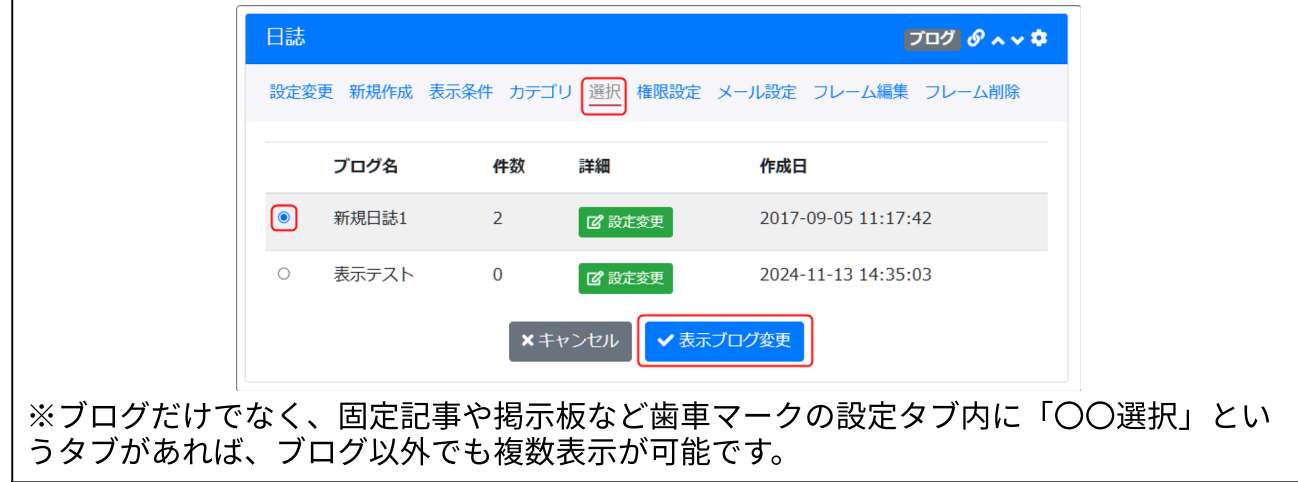

## 1. 表示条件とは

複数の記事があるブログの中で一定の条件にそった記事のみを表示させる設定です。 表示条件は、「全て、年、年度、自身の投稿のみ」で、単一選択です。

表示条件 🔹 全て 🔿 年 🔿 年度 🔿 自身の投稿のみ

| 全て      | 全ての投稿                                                                   |
|---------|-------------------------------------------------------------------------|
| 年       | 西暦4桁の年度を入れます。(例:2023)<br>表示範囲:2023年1月1日 00:00:00 ~ 2023年12月31日 23:59:59 |
| 年度      | 西暦4桁の年度を入れます。(例:2023)<br>表示範囲:2023年4月1日 00:00:00 ~ 2024年3月31日 23:59:59  |
| 自身の投稿のみ | ログインして投稿している自身のアカウントのみ                                                  |

これは、フレームごとに設定でき、歯車マーク⇒表示条件のタブで設定します。

| テスト        | ブログ 🔗 🔺 💠                                                                                 |
|------------|-------------------------------------------------------------------------------------------|
| 設定変更新規作成   | 示条件 カテゴリ 選択 権限設定 メール設定 フレーム編集 フレーム削除                                                      |
| ● フレーム毎の表示 | 条件が設定できます。                                                                                |
| 表示件数 必须    | <b>10</b><br>※ 初期値は15件です。                                                                 |
| 表示条件       | ○ 全て ○ 年 💿 年度 ○ 自身の投稿のみ                                                                   |
| 指定年        | 2023                                                                                      |
|            | ※ 表示条件と指定年の組み合わせで投稿日時を参照し、プログー覧に表示します。<br>※ 表示範囲:2023年4月1日 00:00:00 ~ 2024年3月31日 23:59:59 |

指定年、及び年度は<u>4桁の数字</u>で入れます。設定後、

<mark>✓<sup>設定変更</sup>を</mark>押下します。

| テスト            | 記事を作成した日時で、自動的に指定した年度の記<br>事を絞り込みます。     |
|----------------|------------------------------------------|
| 🔹 表示条件(2023年度) | 編集画面では、このように表示されています。<br>(編集者以外は表示されません) |

この設定は、たとえば複数年度の記事が1つのブログの中にすでに記載され、それを 年度ごとにフレームで分けて表示させたい場合などに利用できます。

### 2. カテゴリとは

カテゴリとは、コンテンツ管理以上の権限を有する管理者が設定する分類のことで す。

1つのブログの中で、吹奏楽部や野球部などの部活動、また、連絡事項やイベントな どの分類で記事を分類することができます。

カテゴリは2種類あり、管理者メニューの管理画面から設定する場合(共通カテゴ リ)と、ブログプラグインごとに設定する場合(個別カテゴリ)があります。

◆共通カテゴリ 2-1. 共通カテゴリ(サイト管理者以上の権限が必要)

管理メニューから設定するカテゴリで、設定にはサイト管理者以上の権限が必要で す。

また、サイト内のどのブログプラグインのカテゴリでも使用することができます。

◆個別カテゴリ <u>2.2. 個別カテゴリ(コンテンツ管理者以上の権限が必要)</u> 各ブログプラグインごとに設定します。設定にはコンテンツ管理者以上の権限が必要 です。

個別カテゴリは、そのブログプラグインと同じデータを使用するブログプラグインで しか使用することはできません。

なお、サイト管理者は、共通カテゴリ・個別カテゴリの両方とも設定することが可能 です。

#### 2-1. 共通カテゴリ(サイト管理者以上の権限が必要)

サイト管理の権限のあるアカウントでログイン後、(画面右上の)管理機能➡管理者 メニュー➡サイト管理➡カテゴリ設定から設定します。

| サイト    | 基本設定 meta                                                                                                    | 情報 レイアウ    | ト設定 カテゴリ設定                                                                                                    | WYSIWYG設定 使                   | 用容量 その他設定           | •                     |                 |       |       |
|--------|----------------------------------------------------------------------------------------------------|------------|----------------------------------------------------------------------------------------------------|-------------------------------|---------------------|-----------------------|-----------------|-------|-------|
| 表示順    | e 1                                                                                                    | フラス名 2     | カテゴリ 👧 3                                                                                                    | 文字色 1 4                       | 背景色 1000 5          | (6) 対象                | 対象カテゴリIC        |       |       |
| 1      |                                                                                                    | operation  | 操作                                                                                                    | #ffffff                       | #000000             | ALL                   |                 | Ē     |       |
| 2      |                                                                                                    | setting    | 設定                                                                                                    | white                         | blue                | ALL                   |                 | Ē     |       |
| 3      |                                                                                                    | event      | イベント                                                                                                    | white                         | black               | blogs                 | 1               | Ē     |       |
| 4      |                                                                                                    | connection | 連絡                                                                                                    | white                         | #000080             | blogs                 | 1               | Ē     |       |
| 7      |                                                                                                    | data       | データ                                                                                                    | #000000                       | pink                | faqs                  | 1               | Ē     |       |
|        |                                                                                                    |            |                                                                                                    | (例)#000000                    | (例)#ffffff          |                       |                 |       |       |
| ·<br>① | ・「クラス名」はCSSのクラス名を設定できます。cc_category_クラス名で使用できます。 ×キャンセル マ変更 8 → キーロー サンストーー ディリー・ローマー マー・モー・ホー・ホーリー マー・マー・マー・マー・マー・マー・マー・マー・マー・マー・マー・マー・マー・マ |            |                                                                                                    |                               |                     |                       |                 |       |       |
| ···    |                                                                                                    |            | 共通カテコリ設定画面内での表示順で9。重なつた場合は、回じ数字が作成順に並びます。                                                                                                    |                               |                     |                       |                 |       |       |
| 2      | クラス                                                                                                    | 名 :        | 半角英数で設定します。ここは必須ではありませんが、空欄の<br>ままだったり同じカテゴリ名を複数設定したりすると思ったよ<br>うに表示できなかったり、一部しか有効にならないなどのエ<br>ラーがおこります。<br><u>すべてのカテゴリにそれぞれ別のクラス名を設定する</u> ようにし<br>ましょう。 |                               |                     |                       |                 |       |       |
| 3      | カテゴ                                                                                                    | י ע        | カテゴリのク                                                                                                    | タブで表示                         | されるカラ               | テゴリ                   | ノ名です。           | )     |       |
| 4      | 文字色                                                                                                    |            | アイコンの文字の色です。<br>HTMLで指定できる色キーワード(例:red, blue)やRGB色<br>(例:#000000, #111)等を設定できます。                                                                          |                               |                     |                       |                 |       |       |
| 5      | 背景色                                                                                                    |            | アイコンの†<br>HTMLで指定<br>(例:#0000                                                                                                    | 皆景の色で<br>Eできる色:<br>000, #111) | す。<br>キーワード<br>等を設定 | <sup>:</sup> (仮<br>でき | リ:red, b<br>ます。 | olue) | やRGB色 |

| 6 | 対象    | 「ALL」は共通カテゴリで作られたカテゴリで、サイト内でど<br>のプラグインのカテゴリでも使うことができます。<br>「blogs」「faq」などは、特定のプラグインで作られたカテゴ<br>リで、作成したプラグインでしか使うことができません。    |
|---|-------|----------------------------------------------------------------------------------------------------|
| 7 | 面(削除) | 共通カテゴリはここでしか削除できません。<br>一方、個別カテゴリは設定した個々のプラグインでも削除する<br>ことができます。<br>削除の場合は、許可を求めるメッセージが表示されますので、<br>本当に削除して問題がなければ「OK」を押下します。 |
| 8 | ✔変更   | ①~⑥ の設定を変更したら、必ず「✔ 変更」を押下しておき<br>ます。                                                                                          |

カテゴリを追加するには、一番下の空白の行に表示順、クラス名、カテゴリ、文字 色、背景色などの必要事項を入れて、「**イ** 変更」を押下します。

2-2. 個別カテゴリ(コンテンツ管理者以上の権限が必要)

各ブログなどのプラグイン内で設定しているカテゴリです。

サイト管理の権限がなく、共通カテゴリが設定できない場合は、ここでカテゴリを設 定することも可能です。

ただし、ここで設定したカテゴリは設定したプラグイン内でしか使う事ができません。

※別のフレームやページに表示されたブログでも、同一のブログ<sup>1</sup>であれば個別カテゴ リも同じカテゴリが使用可能です。

個別カテゴリは、各ブログの歯車マーク⇒カテゴリのタブから設定します。

<sup>&</sup>lt;sup>1</sup>1つのブログを複数のフレームやページで表示したもの <u>♀ブログの複数フレーム(...</u>

| 示  | 表示順必須                                                                               | クラス名                                                                                                    | カテゴリ                                                                                                | 文字色                                                                                    | 背景色                                                          |
|----|-------------------------------------------------------------------------------------|----------------------------------------------------------------------------------------------------|----------------------------------------------------------------------------------------------------|----------------------------------------------------------------------------------------|--------------------------------------------------------------|
| )  | 1                                                                                   | operation                                                                                                    | 操作                                                                                                  | #ffffff                                                                                | #000000                                                      |
|    | 2                                                                                   | setting                                                                                                    | 設定                                                                                                  | white                                                                                  | blue                                                         |
| 別示 | カテゴリ<br>表示順<br><u>参</u> 編                                                           | クラス名<br>2                                                                                                    | 3<br>カテゴリ 必須                                                                                        | ) (4)<br>文字色 逐須                                                                        | ) 5 (<br>背景色 2013                                            |
|    | 1                                                                                   | baseball                                                                                                    | 野球                                                                                                  | #000000                                                                                | #fffff                                                       |
| )  |                                                                                     |                                                                                                    |                                                                                                    | (例)#000000                                                                             | (例)#ffffff                                                   |
|    | サイト全体での共避<br>共通カテゴリは表示<br>共通カテゴリ以外に<br>「文字色」「背景色<br>定できます。<br>「クラス名」はCSS<br>。「クラス名」 | <ul> <li>         通カテゴリは管理画面<br/>設定、及び、表示順<br/>こも、本画面にてブラ<br/>」にはHTMLで指定<sup>1</sup> </li> <li>         Gのクラス名を設定で<br/>は「文字色」「背景     </li> </ul> | 面から設定することが<br>頁のみ各プラグイン側 <sup></sup><br>ラグイン単位の個別カラ<br>できる色キーワード(<br>きます。cc_category_<br>色」を反映させるため | できます。<br>で設定することが可能で<br>〒ゴリを設定することが<br>列:red, blue)やRGB色<br>クラス名で使用できます<br>に、他カテゴリとは被ら | す。<br>可能です。<br>(例:#000000,#111)等を<br>。<br>。<br>ふない「クラス名」を設定し |

・共通カテゴリ:管理者メニューから設定したカテゴリです。

・個別カテゴリ:このブログで設定したカテゴリです。

追加するには、一番下で設定します。

| 1 | 表示順  | 個別カテゴリ設定画面内での表示順です。                                                                                                    |
|---|------|----------------------------------------------------------------------------------------------------|
| 2 | クラス名 | 半角英数で設定します。ここは必須ではありませんが、空欄の<br>ままだったり同じカテゴリ名を複数設定したりすると思ったよ<br>うに表示できなかったり、一部しか有効にならないなどのエ<br>ラーがおこります。<br>すべてのカテゴリにそれぞれ別のクラス名を設定するようにし<br>ましょう。 |
| 3 | カテゴリ | カテゴリのタブで表示されるカテゴリ名です。                                                                                                    |
| 4 | 文字色  | アイコンの文字の色です。<br>HTMLで指定できる色キーワード(例:red, blue)やRGB色<br>(例:#000000, #111)等を設定できます。                                                                  |

| 5 | 背景色    | アイコンの背景の色です。<br>HTMLで指定できる色キーワード(例:red, blue)やRGB色<br>(例:#000000, #111)等を設定できます。 |
|---|--------|----------------------------------------------------------------------------------|
| 6 | 💼 (削除) | このカテゴリを削除します。削除の場合は、許可を求めるメッ<br>セージが表示されますので、本当に削除して問題がなければ「<br>OK」を押下します。       |
| 7 | ✔ 変更   | ①~⑤ の設定を変更したら、必ず「✔ 変更」を押下しておき<br>ます。                                             |

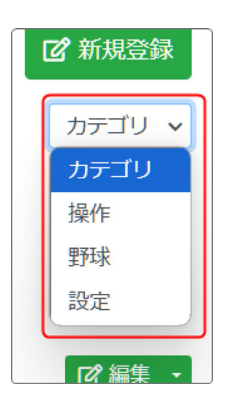

編集画面でのカテゴリの表示順は設定した表示順の番号にかかわ らず、共通カテゴリ➡個別カテゴリで、それぞれ同じ番号の若い番 号から順に表示されます。

上記のような場合は、1(操作)➡1(野球)➡2(設定)になりま す。

最後に、使用するカテゴリの「表示」に**√**を入れて、「**√** 変更」を押下します。「表示」の**√**を入れないと使用できません。

### 3. カテゴリを使う

#### 3-1. 準備

ブログなどのプラグイン内でカテゴリを使用するには、まず歯車マーク⇒カテゴリで 使用するカテゴリに√をつけて「✓ 変更」を押下する必要があります。 また、共通カテゴリに何も設定されていない場合は、「共通カテゴリ」の項目には何 も表示されません。

ここで√をつけたカテゴリのみ、編集画面に表示されます。

| テスト                                                                                                    |                                                                                                    |                                                                       |                                                                           | ブログ 🔗 🔨 🌣                                     |
|----------------------------------------------------------------------------------------------------|----------------------------------------------------------------------------------------------------|-----------------------------------------------------------------------|---------------------------------------------------------------------------|-----------------------------------------------|
| 設定変更新規作成                                                                                                    | 表示条件 カテゴ                                                                                                    | リ選択権限設定                                                               | メール設定 フレー                                                                 | -ム編集 フレーム削除                                   |
| (共通カテゴリ)                                                                                                    |                                                                                                    |                                                                       |                                                                           |                                               |
| 表示表示順 必須                                                                                                    | クラス名                                                                                                    | カテゴリ                                                                  | 文字色                                                                       | 背景色                                           |
|                                                                                                    | operation                                                                                                    | 操作                                                                    | #ffffff                                                                   | #000000                                       |
| 2                                                                                                    | setting                                                                                                    | 設定                                                                    | white                                                                     | blue                                          |
| 【個別カテゴリ】                                                                                                    |                                                                                                    |                                                                       |                                                                           |                                               |
| 表示表示順必須                                                                                                    | クラス名                                                                                                    | カテゴリ 🗞                                                                | 文字色 必須                                                                    | 背景色 🦝 💼                                       |
|                                                                                                    | baseball                                                                                                    | 野球                                                                    | #000000                                                                   | #fffff                                        |
|                                                                                                    |                                                                                                    |                                                                       | (例)#000000                                                                | (例)#ffffff                                    |
| <ul> <li>サイト全体での</li> <li>共通カテゴリは</li> <li>共通カテゴリ以外</li> <li>「文字色」「背景<br/>#000000, #111)</li> <li>「クラス名」は(</li> </ul> | <ul> <li>は通力テゴリは管理</li> <li>表示設定、及び、着</li> <li>外にも、本画面につく</li> <li>景色」にはHTMLで</li> <li>穿を設定できます。</li> <li>CSSのクラス名を認</li> </ul> | 里画面から設定するこ<br>長示順のみ各プラグィ<br>てプラグイン単位の個<br>ご指定できる色キーワ<br>段定できます。cc_cat | ことができます。<br>(ン側で設定すること<br>朝別カテゴリを設定す<br>ロード(例:red, blue<br>tegory_クラス名 で使 | こが可能です。<br>「ることが可能です。<br>シ)やRGB色(例:<br>用できます。 |
|                                                                                                    |                                                                                                    |                                                                       |                                                                           |                                               |

さらに、「設定変更」のタブで「カテゴリの絞り込機能表示」をデフォルトの「表示 しない」から「<u>ドロップダウン形式</u>」に変更し、「**√**変更確定」を押下して設定して おきます。

| 設定変更新規作成表示        | 条件 カテゴリ 選択 権限設定 メール設定 フ                                                                                 |
|-------------------|----------------------------------------------------------------------------------------------------|
| ● ブログ設定を変更しま      | ます。                                                                                                    |
| ブログ名 必須           | 2023年度まちのお知らせ                                                                                           |
| RSSの表示            | • 表示しない ○ 表示する                                                                                          |
| RSS件数 必須          | 10                                                                                                    |
| いいねボタンの表示         | • 表示しない ○ 表示する                                                                                          |
| 表示件数リストの表示        | <ul> <li>● 表示しない ○ 表示する</li> <li>「表示する」場合、観覧者が表示件数を変更できます。</li> <li>表示件数の初期値は「表示を件」から設定できます。</li> </ul> |
| カテゴリの絞り込み機<br>能表示 | ○ 表示しない ○ ドロップダウン形式                                                                                     |
| 投稿者の絞り込み機能<br>表示  | • 表示しない ○ ドロップダウン形式                                                                                     |
|                   | ★キャンセル ◆ 変更確定                                                                                           |

#### 3-2. 実際にカテゴリを入れましょう

#### 実際にカテゴリを入れて編集してみましょう。

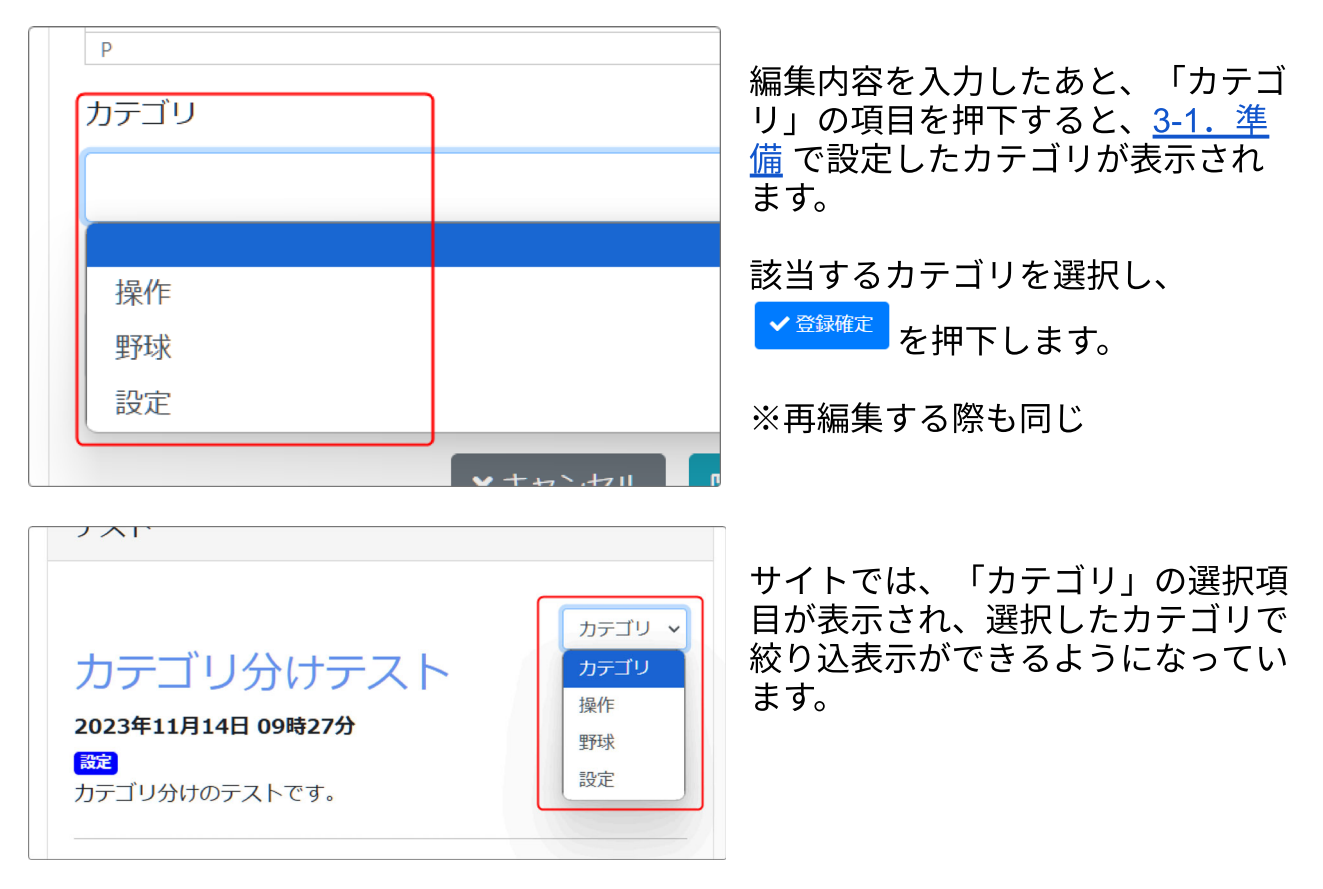

### 4. 【応用編】表示条件とカテゴリを組み合わせて使う

ブログの場合、年度ごとにブログを作成してその中でカテゴリで絞り込み表示を使っ て特定の記事を表示させることが一般的ですが、すでに複数年度分の記事が一つのブ ログに記載されており、さらにそれを後から年度ごとにフレームを分けて表示させた いというような場合は、以下のように設定すると、あたかも年度毎のブログのように 表示させることができます。

 複数年度の記事がある特定のブログを、表示したい年度の数の分だけプラグイン追加からブログプラグインを設置します。(2023年と2024年なら2つのフレーム) 設定するブログプラグインのフレームは、同じページ内でも違うページでも問題ありません。

① ①で作成したフレームに、同じブログを表示するように選択します。
 <u>Qブログの複</u>
 <u>数フレーム(…</u>

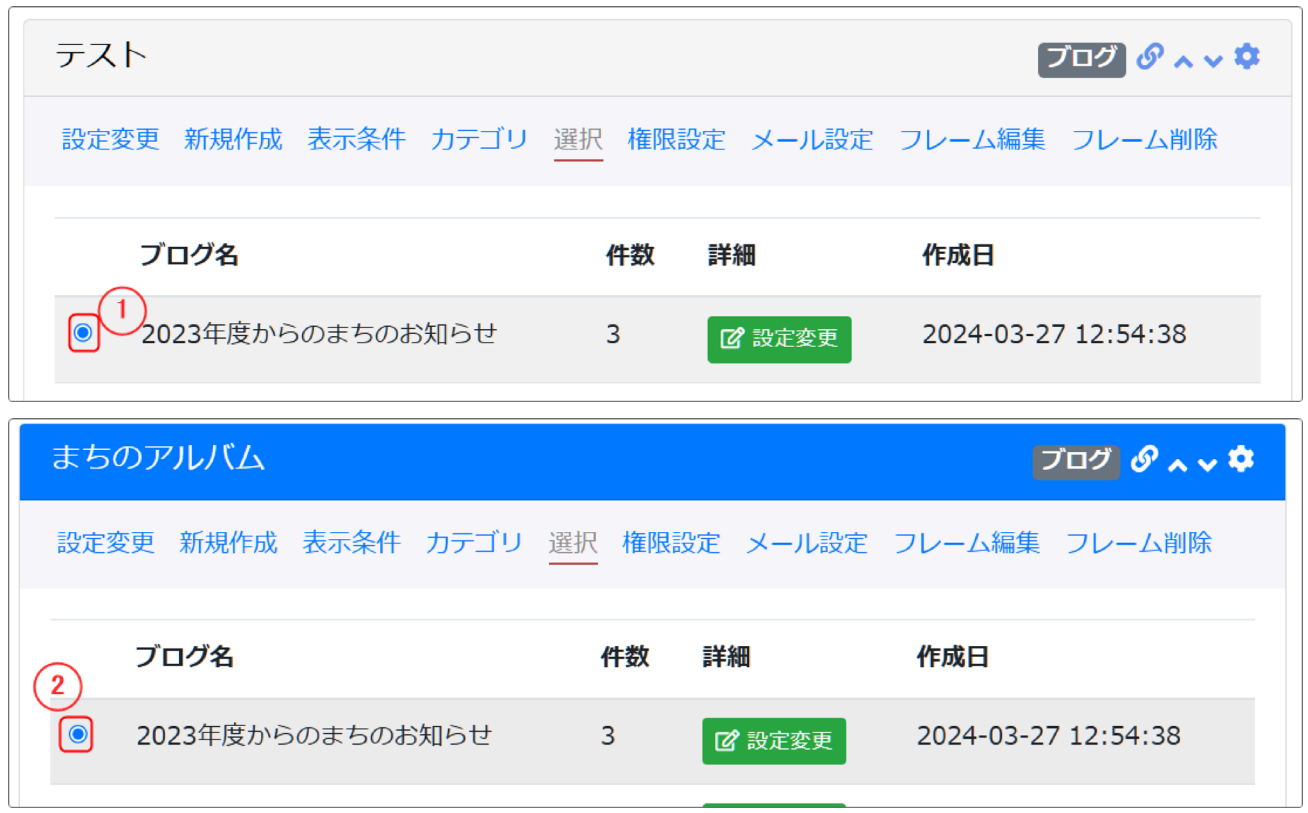

③ ブログにカテゴリを設定します。3. カテゴリを使う

④ 表示条件の設定で、それぞれのブラグインを年度ごとに表示したい年度を設定しま す。<u>1.表示条件とは</u>

| テスト                          | まちのアルバム                     |
|------------------------------|-----------------------------|
| 設定変更新規作成表示条件カテゴリ選択権限設定メール設定  | 設定変更新規作成表示条件カテゴリ選択権限設定      |
| ● フレーム毎の表示条件が設定できます。         | ● フレーム毎の表示条件が設定できます。        |
| 表示件数 🜌 10<br>※ 初期値は15件です。    | 表示件数 200 10<br>※ 初期値は15件です。 |
| 表示条件 🔷 全て 🔷 年 💿 年度 🔷 自身の投稿のみ | 表示条件 🛛 全て 🔵 年度 🔵 自          |
| 1 指定年 2023                   | 2     指定年     2024          |

| テスト                                                                                                    | ブログ & 🗸 🌣                                  |
|----------------------------------------------------------------------------------------------------|--------------------------------------------|
| <ul> <li>● 表示条件 (2023年度)</li> <li>カラゴリ分けテスト</li> <li>2023年11月14日 09時27分</li> <li>555</li> </ul>                 | <ul> <li>☑ 新規登録</li> <li>カテゴリ ▼</li> </ul> |
| カテゴリ分けのテストです。                                                                                                   | 『編集 ▼                                      |
| まちのアルバム                                                                                                    | プログ & ^ ~ 🌣                                |
| <ul> <li>● 表示条件(2024年度)</li> <li>表示テスト</li> <li>2024年8月1日 16時36分</li> <li>評評</li> <li>日時表示のテスト用投稿です。</li> </ul> | ピ 新規登録     カテゴリ ▼                          |
|                                                                                                    | ◎編集・                                       |

以上で、複数年度にわたる記事が記載されたブログをあたかも年度ごとにブログを設 定しているように表示することができます。

表示する必要がなくなった年度は、歯車マーク**⇒**フレーム削除からフレームを削除します。(ブログや記事は削除しません)

| まちのアルバム ブログ 🔗                                                                   | ~ ~ <b>\$</b> |
|---------------------------------------------------------------------------------|---------------|
| 設定変更新規作成表示条件カテゴリ選択権限設定メール設定フレーム編集フレーム                                           | 削除            |
| フレームを削除します。<br>フレームを元に戻すことはできないため、よく確認して実行してください。<br>ただし、コンテンツのデータそのものは削除されません。 |               |
| ★ キャンセル ✓ フレーム削除                                                                |               |